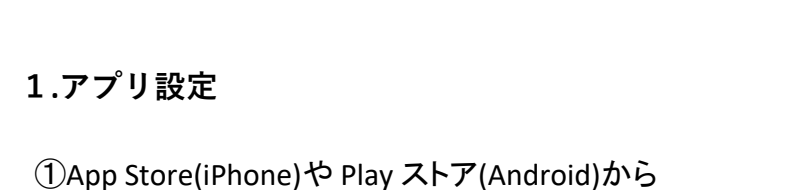

「Outlook」で検索し、インストール

Outlook設定マニュアル(スマホ用)

②Outlookアイコンからアプリを開く

アカウントの追加

職場または個人のメール アドレスを入力

してください

アカウントの追加

新しいアカウントの作成

日本 コンピューターで QR コードを使用してサインイン

@outlook.jp @hotmail.com @gmail.com

a @kuins.ac.jp

③大学のメールアドレス

## 0

(aから始まる学籍番号+@kuins.ac.jp)を 入力し、「アカウントの追加」をタップ 「サインイン」をタップ 8:53 .ul 5G 🔳

④大学のパスワードを入力し

Microsoft a www.ekuins.ac.jp

•••••

パスワードを忘れた場合

パスワードの入力

別のアカウントでサインインする

iOS iphone

Office 365 ではない (?

Office 365

(5)「後で」をタップ

別のアカウントを追加

別のアカウントを追加しますか?

⑧ 受信トレイが表示される

後で

🔕 受信トレイ 優先 その他 先月

alasana Maria ang Katalan Galasana (Katalan Katalan Katalan Katalan Katalan Katalan Katalan Katalan Katalan Katalan

3.05307

10.162

12 予定者

-32

90

destalence in

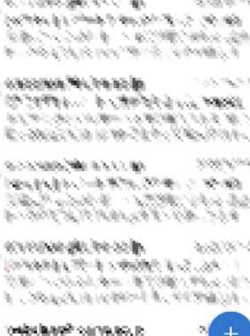

42.2%

 $\otimes g(\overline{w},\overline{u}) > 0$ 

 $\sim$ 

6.1.54

## ※もし⑥⑦が出なければ 【設定】→【通知】 → (通知を許可)をONに

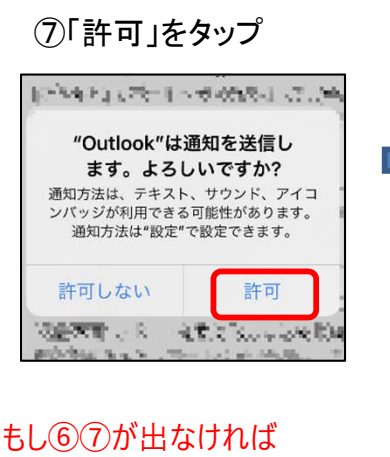

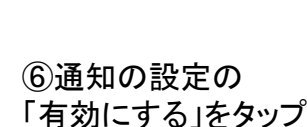

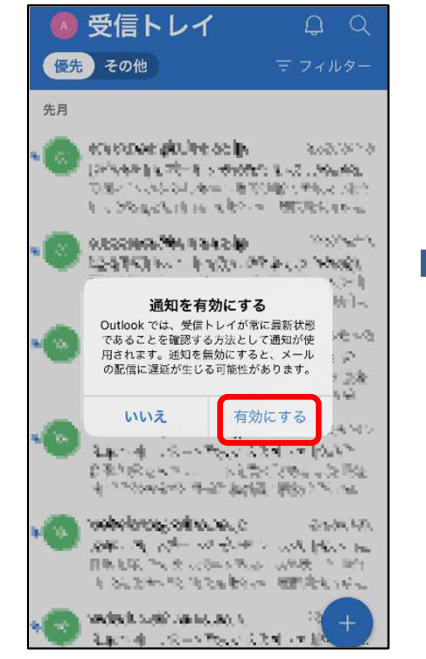

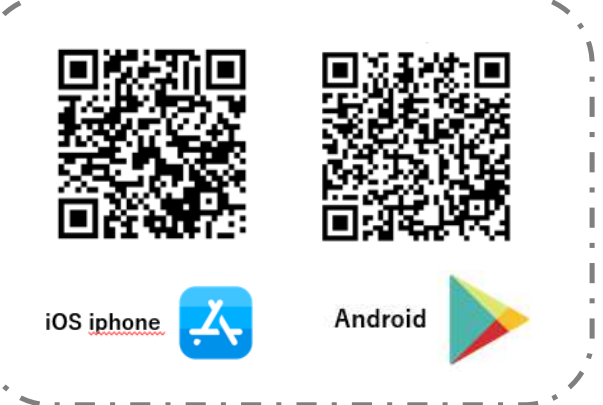

## 左上のアイコンをタップ

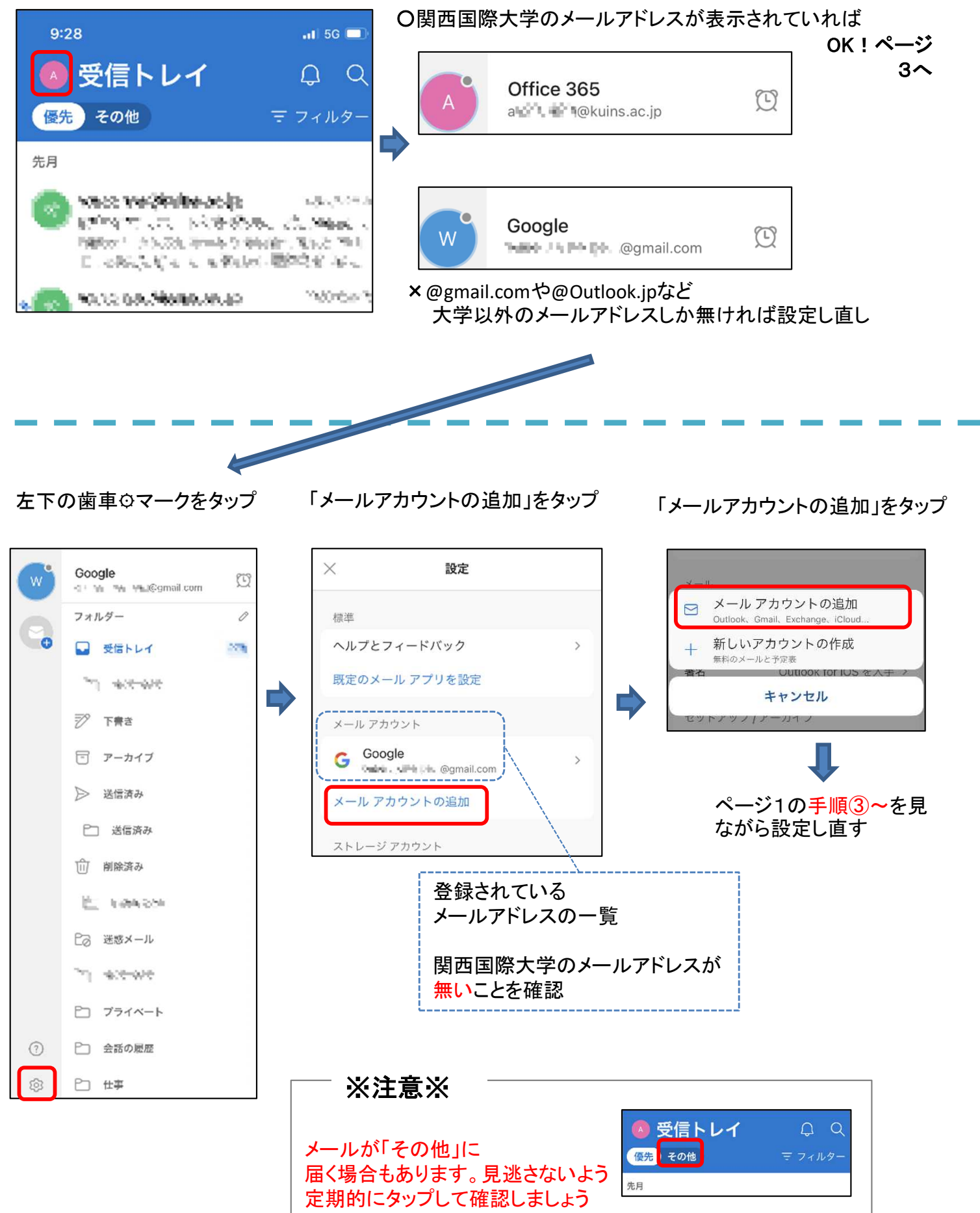